# Modifiche delle dimissioni registrate

Il sistema di modifiche XML AD HOC <u>consente alle strutture di eseguire autonomamente rettifiche sui dati già trasmessi e registrati in</u> <u>RAD-R</u>.

#### Questa funzionalità, tuttavia, opera soltanto su ricoveri per i quali è stata già registrata la dimissione.

La rettifica dei dati già registrati può essere operata sui dati presenti in tabella anagrafica, in accettazione e in dimissione, per una o più tabelle, ma, **sono sempre esclusi** dalla possibilità di rettifica i seguenti elementi:

- codice istituto
- specialità e reparto
- progressivo ricovero
- data accettazione
- data dimissione.

<u>Il contenuto di questi campi non può essere mai modificato</u> perché essi costituiscono **i campi chiave** del ricovero (dimissione) oggetto della rettifica. <u>Se si deve modificare questi campi, l'unica via possibile resta il servizio Help-Desk del RAD-R.</u>

Per operare la rettifica con questo sistema è necessario:

- predisporre tutti i 3 file XML contenenti i dati corretti da sostituire a quelli già registrati in RAD-R (anagrafica, accettazione e dimissione); i file da preparare sono sempre 3 anche se la rettifica da eseguire deve essere operata su una sola tabella;
- trasmettere ordinatamente tutti i 3 file predisposti XML per la modifica (prima l'anagrafica, poi l'accettazione ed infine la dimissione) in area MODIFICHE RAD-R (un'area speciale diversa da quella dell'inserimento).

Il file XML di accettazione e quello di dimissione da usare per le rettifiche hanno il medesimo formato di quelli già usati per l'inserimento. L'anagrafica, invece, necessita di 2 campi in più:

- il primo sempre obbligatorio (proric), necessario per identificare il ricovero oggetto della rettifica;
- il secondo, obbligatorio soltanto se si ha la necessità di sostituire con un nuovo codice fiscale (codfis) il precedente codice fiscale dell'assistito che è stato registrato per il ricovero (codfisc\_orig);

Nell'esempio che segue, si fornisce il contenuto del file XML dell'anagrafica con cui eseguire la sostituzione di un nuovo codice fiscale (codfis->LMPDRA99B05H501P con tutti i suoi nuovi dati forniti nel file XML) a quello che in origine è stato registrato come paziente (codfis\_orig ->LNICRA01D05H501K) per il ricovero con **proric** 000166:

```
<?xml version="1.0"?>
<sio_sdo>
 <anagrafica>
    <nome>DARIO</nome>
    <cognome>LAMPA</cognome>
    <codfis>LMPDRA99B05H501P</codfis>
    <codfisc_orig>LNICRA01D05H501K</codfisc_orig>
    <mark><proric>000166</proric></mark>
    <sesso>1</sesso>
    <comnas>058091</comnas>
    <datnas>1999-02-05</datnas>
   <comres>058091</comres>
   <cirrom>RA01</cirrom>
   <cittad>100</cittad>
   <staciv>2</staciv>
   <titstu>4</titstu>
    <profes>6</profes>
  </anagrafica>
</sio_sdo>
```

N.B.: Nel caso in cui non sia necessario eseguire alcuna modifica sul codice fiscale originale del ricovero (dimissione), il campo codfisc\_orig deve restare vuoto.

Nelle pagine successive è descritta la procedura operativa da eseguire per trasmettere i 3 file XML di modifica dimissione

## Trasmissione delle modifiche delle dimissioni registrate

## (A) Trasmissione dell'anagrafica

1) Il primo file XML da trasmettere è l'anagrafica. Dalla finestra principale cliccare il collegamento per il caricamento dell'anagrafica:

| Trasmissione del file in formato XML:                                                                                            |  |
|----------------------------------------------------------------------------------------------------|--|
| per l'anagrafica da caricare clicca qui<br>per l'accettazione da caricare clicca qui<br>per la dimissione da caricare clicca qui |  |
| per l'integrazione scheda SDO clicca qui                                                                                         |  |
| Utilità e download ricoveri                                                                                                    |  |
| per la ricerca log di trasmissione XML clicca qui                                                                                |  |
| per il download dei dati registrati clicca gui                                                                                   |  |

2) Nella pagina che si apre, cliccare il collegamento VAI QUI:

| Scenii file Mar | sun filo colorionato |                              |                 | Invia |
|-----------------|----------------------|------------------------------|-----------------|-------|
| per caricare MO | DIFICHE per una an   | agrafica (dimissioni già tra | smesse) VAI QUI |       |

3) Si aprirà la pagina per l'invio delle modifiche dell'anagrafica (INVIO TERNA XML MODIFICHE):

| File anagrafiche d                                            | a caricare (INVIO TERI       | NA XML MODIFICHE): |
|---------------------------------------------------------------|------------------------------|--------------------|
| Scegli file Nessun file selez<br>per caricare un nuovo file a | ionato<br>anagrafico VAI QUI | Invia              |
| xdashboard                                                    | €indietro                    |                    |

- 4) Selezionare, come si fa normalmente per la trasmissione di un'anagrafica, il file XML (Scegli file) contenente l'anagrafica da inviare in modifica e cliccare il tasto **Invia**;
- 5) Al termine della elaborazione del file trasmesso, verificare che l'invio sia stato accettato dal sistema, cioè non si siano verificati errori in fase di acquisizione.
- Se l'invio è stato scartato, correggere il contenuto del file XML come da segnalazione dell'errore e riproporre nuovamente l'invio;
- SOLO SE l'invio XML è stato inserito (accettato), procedere con il passo successivo

### (B) Trasmissione dell'accettazione

1) Il secondo file XML da trasmettere è l'accettazione. Tornati alla finestra principale cliccare il collegamento per il caricamento dell'accettazione:

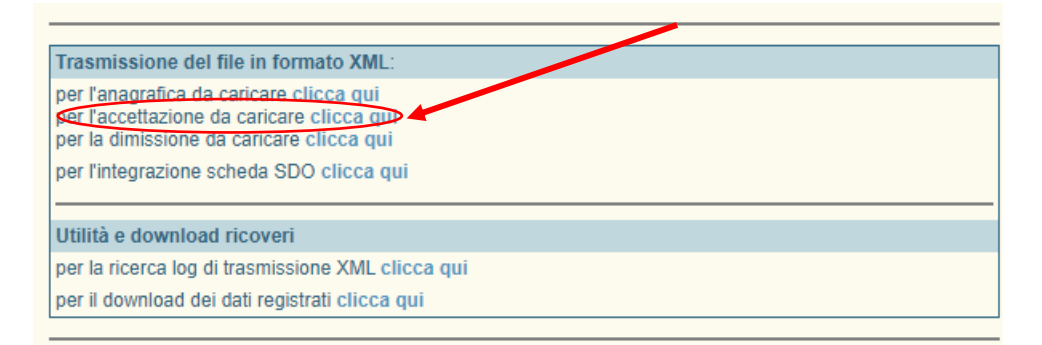

2) Nella pagina che si apre, cliccare il collegamento VAI QUI:

| Casali fila Mar | noun filo colorionato |                                     |                | Invia |
|-----------------|-----------------------|-------------------------------------|----------------|-------|
| per caricare MC | DIFICHE per una ac    | <br>cettazione (dimissioni già tras | messe) VAI QUI |       |

3) Si aprirà la pagina per l'invio delle modifiche dell'accettazione (INVIO TERNA XML MODIFICHE):

| File accettazione da o             | caricare (INVIO TERNA XML | MODIFICHE): |
|------------------------------------|---------------------------|-------------|
| Scegli file Nessun file selezionat | tazione VAI QUI           | Invia       |
| xdashboard                         | ←indietro                 |             |

- 4) Selezionare, come si fa normalmente per la trasmissione di un'accettazione, il file XML (Scegli file) contenente l'accettazione da inviare in modifica e cliccare il tasto **Invia**;
- 5) Al termine della elaborazione del file trasmesso, verificare che l'invio sia stato accettato dal sistema, cioè non si siano verificati errori in fase di acquisizione.
- Se l'invio è stato scartato, correggere il contenuto del file XML come da segnalazione dell'errore e riproporre nuovamente l'invio;
- SOLO SE l'invio XML è stato inserito (accettato), procedere con il passo successivo

### (C) Trasmissione della dimissione

1) Il terzo file XML da trasmettere è la dimissione. Tornati alla finestra principale cliccare il collegamento per il caricamento della dimissione:

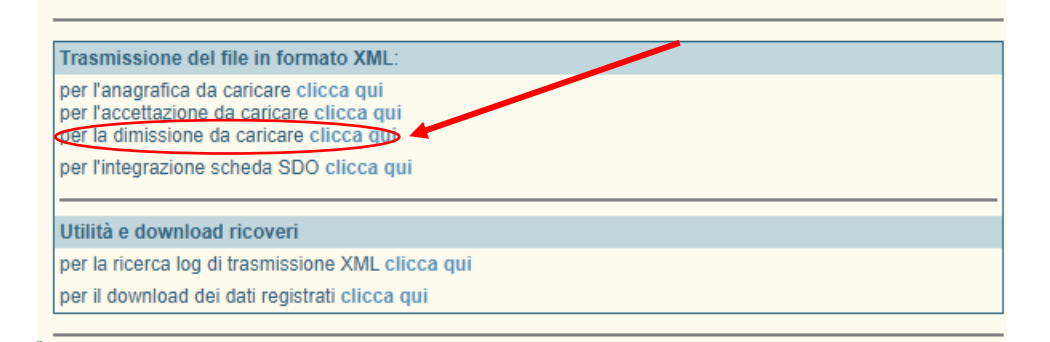

2) Nella pagina che si apre, cliccare il collegamento VAI QUI:

|                               |                                        | Inii       |
|-------------------------------|----------------------------------------|------------|
| per caricare MODIFICHE per un | a dimissione (dimissioni già trasmesse | e) VAI QUI |

3) Si aprirà la pagina per l'invio delle modifiche della dimissione (INVIO TERNA XML MODIFICHE):

| File dimissione da carica                                                 | re (INVIO TERNA XML MODIFICHE): |    |
|---------------------------------------------------------------------------|---------------------------------|----|
| Scegli file Nessun file selezionato per caricare un nuovo file dimissione | VAI QUI                         | ia |
| xdashboard                                                                | tindietro                       |    |

- 4) Selezionare, come si fa normalmente per la trasmissione di una dimissione, il file XML (Scegli file) contenente la dimissione da inviare in modifica e cliccare il tasto **Invia**;
- 5) Al termine della elaborazione del file trasmesso, verificare che l'invio sia stato accettato dal sistema, cioè non si siano verificati errori in fase di acquisizione.
- Se l'invio è stato scartato, correggere il contenuto del file XML come da segnalazione dell'errore e riproporre nuovamente l'invio;
- Se l'invio XML è stato inserito (accettato), la rettifica è stata effettuata e risulta registrata nel sistema.
- 6) Se la modifica della dimissione (anagrafica-accettazione-dimissione) operata con questa procedura è andata a buon fine, nel caso di una dimissione per la quale è stata già trasmessa ed acquisita l'integrazione SDO-R. si deve procedere nuovamente alla trasmissione dell'integrazione SDO-R.